## Registre klage på karakterfastsetting i FS

- Søk fram studenten i FS. Velg "student vurdering samlebilde" fra rullegardinmenyen til høyre.
- I student vurdering samlebilde: Velg fanen "Protokoll". Finn fram riktig emne OBS! Sjekk at det er rett semester og år!
- Sett markøren i emnet og trykk "Registrer klagesak". Svar "Yes" på begge de to vinduene som popper fram. Registreringen er ferdig og du kan lukke vinduene.

| Meldir  | ng k  | Kandio | lat | Eks.  | awikling | Protokol      | Go | odkjent ekstra | i forsøk | Person | ilp  | Eks.tilp   | Stuc  | dierett | t Endr               | .VM   | Ny resultatbe          | regning    |    |
|---------|-------|--------|-----|-------|----------|---------------|----|----------------|----------|--------|------|------------|-------|---------|----------------------|-------|------------------------|------------|----|
| Emne:   | 1     | 84     | MAT | 121   |          | 0             |    | Vurdkomb:      | S        |        | •    | Meldt:     | 2     | 011     | VÅR                  | Ŧ     | Lineær algebra         |            |    |
| Tid:    | 2     | 011    | VÅR |       | -        | Gyldig:       | Ν  | Karakter       | F        | S      | •    | Ind.vekti  | ng:   |         | -                    | ]     | Emne: 10sp             |            |    |
| Reell t | id: 2 | 011    | VÅR |       | Overstyr | gyldig til N: | N  | Kandidatnr     | 194019   |        |      | Red.vekt   | t     |         |                      |       | Vurd.ordning: S        |            |    |
| Emne:   | 1     | 84     | MAT | 121   |          | 0             |    | Vurdkomb:      | S        |        | -    | Meldt:     | 2     | 012     | HØST                 | -     | Lineær algebra         |            |    |
| Tid:    | 2     | 012    | HØS | Т     | -        | Gyldig:       | Ν  | Karakter       | F        | S      | -    | Ind.vekti  | ng: 🗌 |         | •                    | ]     | Emne: 10sp             |            |    |
| Reell t | id: 2 | 012    | HØS | т     | Overstyr | gyldig til N: | Ν  | Kandidatnr     | 194019   |        |      | Red.vekt   | t     |         |                      |       | Vurd.ordning: S        |            |    |
| Emne:   | 1     | 84     | MAT | 121   |          | 0             |    | Vurdkomb:      | S        |        | •    | Meldt:     | 2     | 012     | VÅR                  | •     | Lineær afgebra         |            |    |
| Tid:    | 2     | 012    | VÅR |       | -        | Gyldig:       | N  | Karakter       | F        | S      | -    | Ind.vekti  | ng: [ |         | •                    | ]     | Emne: 10sp             | )          |    |
| Reell t | id: 2 | 012    | VÅR |       | Overstyr | gyldig til N: | Ν  | Kandidatnr     | 194019   |        |      | Red.vekt   | t     |         |                      |       | Vurd.ordning: S        |            |    |
| Emne:   | 1     | 84     | MNF | 110   |          | 0             |    | Vurdkomb:      | S        |        | •    | Meldt:     | 2     | 010     | VÅR                  | •     | Miljø, klima           |            |    |
| Tid:    | 2     | 010    | VÅR |       | -        | Gyldig:       | J  | Karakter       | D        | B      | -    | Ind.vekti  | ng:   |         | •                    | ]     | Emne: 10sp             |            |    |
| Reell t | id: 2 | 010    | VÅR |       | Overstyr | gyldig til N: | Ν  | Kandidatnr:    | 194019   |        |      | Red.vekt   | t: 1  | 0       | SP                   |       | Vurd.ordning: S        |            |    |
| Emne:   | 1     | 84     | PTE | K100  |          | 0             |    | Vurdkomb:      | S        |        | -    | Meldt:     | 2     | 011     | HØST                 | -     | Petr. og prosesstel    | ι.         |    |
| Tid:    | 2     | 011    | HØS | Т     | •        | Gyldig:       | Ν  | Karakter       | F        | S      | •    | Ind.vekti  | ng: [ |         | •                    | ]     | Emne: 10sp             |            |    |
| Reell t | id: 2 | 011    | HØS | т     | Overstyr | gyldig til N: | Ν  | Kandidatnr     | 194019   |        |      | Red.vekt   | t     |         |                      |       | Vurd.ordning: S        |            |    |
| Emne:   | 1     | 84     | PTE | K100  |          | 0             |    | Vurdkomb:      | S        |        | •    | Meldt:     | 2     | 012     | HØST                 | •     | Petr. og prosesstel    | ι.         |    |
| Tid:    | 2     | 012    | HØS | Т     | -        | Gyldig:       | J  | Karakter       | E        | B      | •    | Ind.vekti  | ng: 🗌 |         | -                    | ]     | Emne: 10sp             |            |    |
| Reell t | id: 2 | 012    | høs | Т     | Overstyr | gyldig til N: | Ν  | Kandidatnr:    | 194019   |        |      | Red.vekt   | t: 1  | 0       | SP                   |       | Vurd.ordning: S        |            |    |
| Emne:   | 1     | 84     | STA | T101  |          | 0             |    | Vurdkomb:      | SS       |        | •    | Meldt:     | 2     | 012     | HØST                 | •     | Elementær statistil    | d <b>k</b> |    |
| Tid:    | 2     | 012    | HØS | Т     | •        | Gyldig:       | Ν  | Karakter       | F        | ▼ S    | •    | Ind.vekti  | ng:   |         | -                    | ]     | Emne: 10sp             |            |    |
| Reell t | id: 2 | 012    | HØS | т     | Overstyr | gyldig til N: | Ν  | Kandidatnr     | 194019   |        |      | Red.vekt   | t .   |         |                      |       | Vurd.ordning: SS       |            |    |
|         |       |        |     |       |          |               |    |                |          |        |      |            |       |         |                      |       |                        |            |    |
|         |       |        |     |       |          |               |    |                |          |        |      |            |       |         |                      |       |                        |            |    |
| J       |       |        |     |       |          |               |    |                |          |        |      |            |       |         |                      |       |                        |            | •  |
| 2010    | HØS   | T▼     | BAM | INGE  | OL08 🔻   | 184           | GE | OV109          | 0        | 2010   | HØ   | ST 👻       | 10    | Res.    | Høst 20              | 10: ( | С                      | Innførin   | a  |
| 2011    | HØS   | T -    | BAM | IN-70 | FRIE V   | 184           | KJ | IEM110         | 0        | 2011   | HØ   | ST -       | 10    | Res.    | Høst 20 <sup>.</sup> | 11: 6 | E                      | Kiemi o    | a  |
| 2012    | HØS   | T      | BAM | IN.70 |          | 184           | рт | FK100          | n        | 2012   | нø   | ST v       | 10    | Res     | Høst 20              | 12:1  | F                      | Introduk   | ő  |
| 2012    | LIOK  |        | DAM | IN 70 |          | 101           |    | TAT104         | 0        | 2012   | LICE | ST _       | 10    | Murd    | moldt                | 12.1  | -<br>2012 Und mold: Ha | of Elaman  |    |
| 2012    |       | • •    | DAN | m-70  |          |               | 31 |                |          | 2012   | nuo. | 31 V       | 10    | vulu.   |                      |       | zors, ona.meia: nø     | * crement  | ie |
| 2013    | VAR   | •      | BAN | INGE  | ULU8 -   | 184           | GE | 209104         | U        | 2013   | VA   | <b>- →</b> | 10    | Res.    | Var 201              | z: D  |                        | Innførin   | g  |
| 2013    | VĂR   | 1      | BAM | IN-70 | FRIE 💌   | 184           | M  | OL100          | 0        | 2013   | VÅ   | ₹          | 10    | Vurd    | .meldt \             | /år : | 2013, Und.meld Vår     | 2 Innførin | g  |
|         |       |        |     |       |          |               |    |                |          |        |      |            |       |         |                      |       |                        |            |    |
|         |       |        |     |       |          |               |    |                |          |        |      |            |       |         |                      |       |                        |            |    |